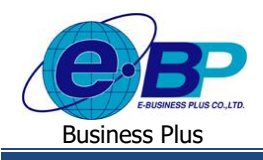

# <u>บทที่ 1</u>

# การตั้งค่าระบบ E-Recruit (การตั้งค่าในระบบ Web หน้าจอ Administrator)

ระบบ E-Recruit ส่วนสรรหาบุคคลากรตามตำแหน่งงานเป็นระบบที่ช่วยในการคัดสรรพนักงาน โดยสามารถหาพนักงานที่มี กุณภาพสอดคล้องกับการทำงานในแต่ละองค์กร ตั้งแต่การลงทะเบียนสมักรงานของผู้สมักรงาน การคัดสรรหาผู้สมักรงานตาม กุณสมบัติ, การบันทึกคะแนนของผู้สมักร, การสัมภาษณ์ผู้สมักรงาน, การประเมินผลของผู้สมักรงาน, รวมถึงการแจ้งเตือนทางหน้าจอ ของระบบและทางอีเมล์ เพื่อลดค่าใช้งาน ลดขั้นตอนการทำงานของผู้สัมภาษณ์งานและฝ่ายบุคคล เพิ่มความสะควกและรวดเร็วของการ ทำงานดังนั้น ระบบE-Recruit ส่วนสรรหาบุคกลากรตามตำแหน่งงาน จึงจำเป็นต้องมีการตั้งก่าระบบ Web โดยจะแบ่งรายละเอียดการ ตั้งก่าไว้ ดังนี้

## การตั้งค่า รายการเมนู

เป็นการเพิ่มประเภทหมวคหมู่ข้อมูลต่างๆ ที่เกี่ยวข้องกับการแสดงข้อมูลในระบบเว็บ ซึ่งการตั้งก่าในส่วนนี้จะแนะนำให้ กำหนดกรั้งแรกก่อนเริ่มใช้งานโปรแกรม โดยจะมีรายละเอียดดังนี้

### วิธีการบันทึกข้อมูล

- ▶ เข้าหน้าจอ ตั้งค่าระบบ → คลิกเมนู รายการเมนู → จะปรากฎหน้าจอดังนี้
- ▶ เข้าหน้าจอระบบ E-Recruit → ระบุชื่อผู้ใช้งาน Administrator รหัสลับ P@ssw0rd → คลิก ไอคอน เข้าสู่ระบบ

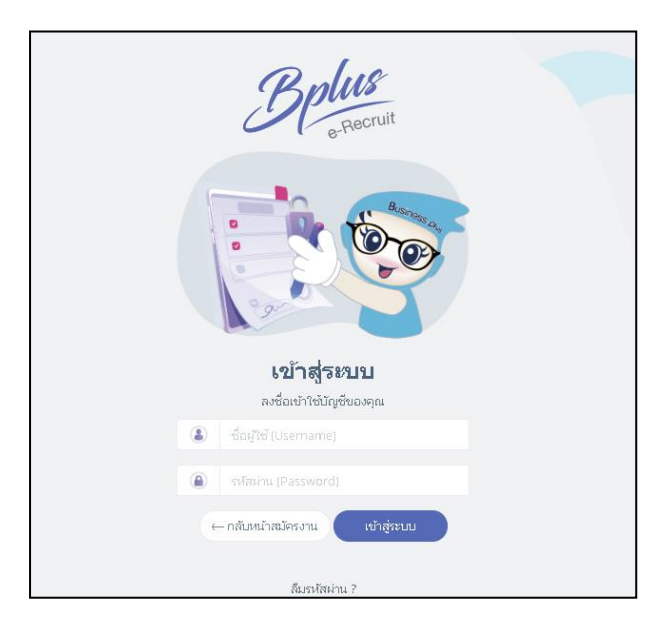

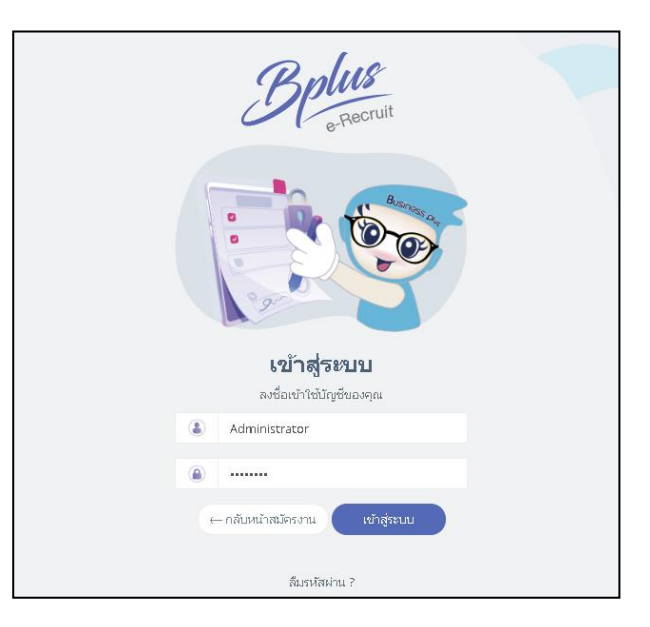

| EBP_2103001_UM.docx | Revised 4 : 05/04/22      | บทที่ 1 การตั้งค่าระบบ 1 - 1 |
|---------------------|---------------------------|------------------------------|
| Date: 06/04/2022    | E-Business Plus Co., Ltd. | @Copyright Version 4:2016    |

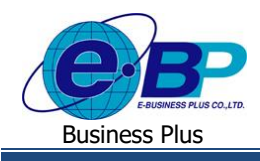

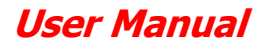

## หน้าจอ การ Login เข้าสู่ระบบ

ในกรณีที่ลืมรหัสลับ สามารถเลือก ลืมรหัสผ่าน?

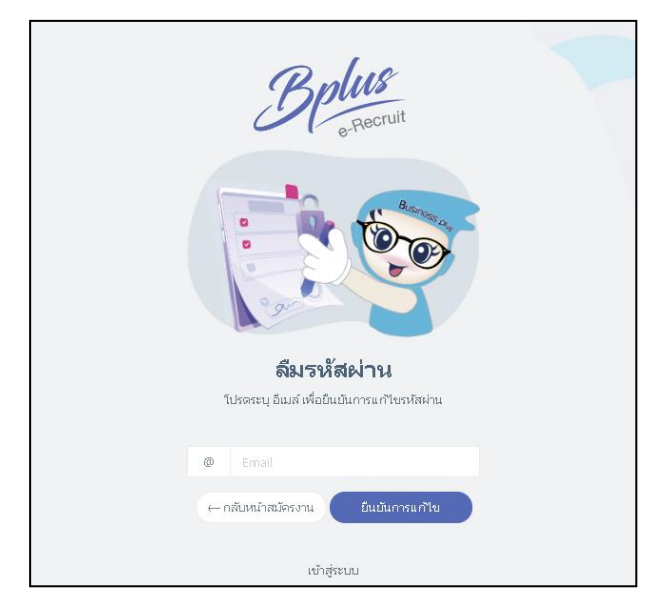

## ≽ คลิกหน้าจอตั้งค่าระบบ 🗲 คลิกเมนู รายการเมนู

| 😑 E-Recruit             | 8          |          |      |                      |              |                    |   | 19 n.a. 2564 10 : 51 : 42             |
|-------------------------|------------|----------|------|----------------------|--------------|--------------------|---|---------------------------------------|
| 1                       | รายการเมนู |          |      |                      |              |                    |   | ผิ → รายการเม                         |
| ผู้ดูแลระบบ 01<br>Admin | รหัส       | 11 รูปปก | โค้ด | 11                   | เมนู 🕼 ลำดับ | ด้นหา<br>มื≞ สถานะ |   | C affudija                            |
| 🙍 😢 👩                   |            |          |      |                      |              |                    | ^ | - Menu                                |
|                         | 17         |          | S001 | Menu                 | 1            | ์ เปิดใช้งาน       |   | ต่าแหน่งงานที่เปิดรับ                 |
| 📰 ตำแหน่งงานที่เปิดรับ  |            | 0        |      |                      |              |                    |   | - ผู้สมัคร                            |
| 🗎 พนักงาน 💚             | 11         |          | C008 | ดำแหน่งงานที่เปิดรับ | 2            | ี เปิดใช้งาน       |   | ประวัติสมัครงาน                       |
| 🖭 รายงาน >              |            |          |      |                      |              |                    |   | งานทดนเจ                              |
| ⊥ิ นำเข้าข้อมูล >       | 1          |          | S002 | ស្ម័สมัคร            | 3            | เปิดใช้งาน         |   | <u>ประวาร (1992)</u><br>ข้อมละสัสมัคร |
| <i>ู®</i> ตั้งค่าระบบ ∨ |            |          |      |                      |              |                    |   | ประวัติการศึกษา, การทำงาน             |
| รายการเมนู              | 5          |          | C002 | ประวัติสมัดรงาน      | 4            | เปิดใช้งาน         |   | ทักษะความสามารถ                       |
| ฐานข้อมูลหลัก           |            |          |      |                      |              |                    |   | เอกสารสมัครงาน                        |
| รายการพนักงาน           | 6          |          | C003 | งานที่สนใจ           | 5            | เปิดใช้งาน         |   | ครอบครัวและผู้สมรส                    |
| การกำหนดสิทธิ์          |            |          |      |                      |              |                    |   | - พนักงาน                             |
| ข้อมูลอ่อนไหว           | 33         |          | C026 | บัญชีเข้าใช้งานระบบ  | 6            | เปิดใช้งาน         |   | รายชื่อผู้สมัคร                       |
| น เขบาขขอมูลสวนบุคคล    |            |          |      | - <b>*</b>           |              |                    |   | นัดหมายผู้สมัคร                       |
| NON INTERPORTATION IN   |            |          |      |                      |              |                    | * | ผลการสอบทฤษฎี/ประเมิน                 |
|                         |            |          |      |                      |              |                    |   | รายการสัมภาษณ์/ประเมิน                |
|                         |            |          |      |                      |              |                    |   | รายการเซ็นสัญญา                       |

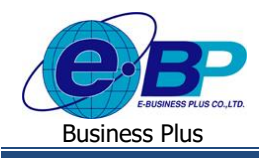

▶ กรณีต้องการเพิ่ม รายการเมนู → คลิกปุ่ม เพิ่มเมนู จะปรากฏหน้าจอดังรูป

| 😑 E-Recruit                 | 8                                                       |                                                                                                    | 6 e.n. 2562 9 : 22 : 08                                   |
|-----------------------------|---------------------------------------------------------|----------------------------------------------------------------------------------------------------|-----------------------------------------------------------|
|                             | รายละเอียด                                              |                                                                                                    | iii > รายการเมนู > รายละเลียด                             |
|                             | Sia<br>doary<br>vuxesikuuku<br>Tag & Keyward<br>Vautube | C001 Title Type to add a tag http://www.youtube.com/watch/v7/?                                                                                                    | Julin<br>DROP ILES TO UPLOAD<br>er click to pick manually |
| <sub>เ</sub> ® ถั้งกำระบบ > | รูปแบบโคงสห้าง<br>icon<br>สิ่งก์คายนอก                  | None *  Te Ga-count te  Performance  Performance Performance Performance Performance Performance Performance Performance Performance Performance Performance Performance Performance Performance Performance Performance Performance Performance Performance Performance Performance Performance Pe | รูปภาพต่ำไป<br>+ เช่น ไปน้ำ                               |
|                             | สังก์กาบใน<br>ขนาดรูปปก<br>ขนาดรูปตากทำไป               | Hesp://                                                                                                    | การสัมตำ<br>สถานะใช้งาน อองรรรสอบ ร<br>19 เป็นกำกับอนูล   |
|                             | B I 5   I <sub>*</sub>   ສັດອາເະ -   ຄູ                 | 개 토 호 코 트 (의 역  ■ [일 回 금 Ω ▲] X<br>iuuu - iuuuSh   tunn -   <u>A</u> - <b>집</b> -                                                                                                    |                                                           |

#### คำอธิบาย

| - | โค้ด             | กือ การกำหนครหัส                                                   |
|---|------------------|--------------------------------------------------------------------|
| - | ชื่อเมนู         | คือ หัวเรื่องของเว็บ                                               |
| - | รายละเอียดย่อย   | คือกำอธิบายเว็บไซต์ ใช้สำหรับแสดงรายละเอียดสั้น ๆ ของหน้าเว็บไซต์  |
| - | Tag & Keyword    | คือ การระบุคำที่มีเนื้อหาและความหมายที่ใกล้เคียงเพื่อใช้ในการค้นหา |
| - | Youtube          | คือ การระบุ Link                                                   |
| - | รูปแบบโครงสร้าง  | คือ เป็นการระบุว่าหัวข้อที่เพิ่มเป็น Content หรือ Position         |
| - | ลิ้งค์ภายนอก     | คือ การระบุ Link ภายนอกเว็บไซต์                                    |
| - | ลิ้งค์ภายใน      | คือ การจัดการข้อมูลหลังบ้าน                                        |
| - | ขนาดรูปปก        | คือ การกำหนดขนาดของรูปภาพที่จะให้แสดง                              |
| - | ขนาดรูปภาพทั่วไป | คือ การเพิ่มรูปภาพในหมวคหมูนั้นๆ                                   |
| - | สถานะใช้งาน      | กือ การกำหนดสถานะของประเภทข้อมูลนั้นๆ โดยจะมีให้เลือกเป็น          |
|   |                  | รอตรวจสอบ เปิดใช้งาน ปิดใช้งาน ลบ                                  |
|   |                  |                                                                    |

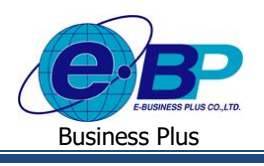

| -                                | sign | onuil |      |        |                           |      |         |           | _ |                                   | generators < 12 |
|----------------------------------|------|-------|------|--------|---------------------------|------|---------|-----------|---|-----------------------------------|-----------------|
| Sonon ma'istofi<br>Administrator |      | ofaaq |      |        |                           | éar. |         |           | 0 | Uludija                           |                 |
|                                  | 16   | be 11 | şddn | 1en    | = mag                     |      | Awie 11 | ANYMAN II |   | dam.                              |                 |
| 9 😢 🔘                            | 17   |       |      | 5011   | Menu                      |      | 1       | distant   |   | สายหลังการที่เป็ดใน               | _               |
| สารสหร่องการที่เปิดรับ           |      |       |      |        |                           |      |         | _         |   | • ผู้หมัด                         |                 |
| · inini ·                        |      |       |      | C803   | สายห่วานที่มีเห็น         |      | 2       | dia hira  |   | vingrafenies                      |                 |
| wioru >                          | 1    |       |      | 5012   | quar.                     |      | 1       | deliéres  |   | derifeilearu                      |                 |
| enera >                          |      |       |      |        |                           |      |         |           |   | radiaris                          |                 |
| Lairma ×                         | 4    |       |      | C801   | Regisjinin                |      | 4       | delifere  |   | <ul> <li>หล่องหม</li> </ul>       |                 |
| 1100111000                       |      |       |      | C2003  |                           |      |         | 1000 C    |   | น่างนามสู้น่อง                    |                 |
| ฐานหรือสูตกหลัก                  |      |       |      |        | DEBOARDERS                |      |         | 100000000 |   | หลุ่งการสอบการสุดให้เรามีน        |                 |
| euromineu                        | 6    |       |      | C103   | rudado                    |      | 6       | delifere  |   | กมากสารแข่งไขอสิน                 |                 |
| การกำหนดสิทธิ์                   |      |       |      |        |                           |      |         |           |   | สารสารสถานสารสา                   |                 |
|                                  | 2    |       |      | 5013   | พลังสน                    |      | 7       | deliéne   |   | สมการในสมการใจหล                  |                 |
|                                  |      |       |      |        |                           |      |         | -         |   | - monu                            |                 |
|                                  | 7    |       |      | C804   | ensemeljelenense          |      | 1       | alle Mane |   |                                   |                 |
|                                  |      |       |      | carro. | descelation               |      |         | 1000      |   | via discojnio of OrtoDiam wei     |                 |
|                                  |      |       |      | 6407   | term captors              |      |         |           |   | and a second second second second |                 |
|                                  | 23   |       |      | C124   | som and a second block of |      | 10      | delifere  |   | and a second second second        |                 |

| <u>ြ</u> դղայեն                   |
|-----------------------------------|
| - Menu                            |
| ตำแหน่งงานที่เปิดรับ              |
| - ผู้สมัคร                        |
| ข้อมูลผู้สมัคร                    |
| ประวัติสมัครงาน                   |
| งานที่สนใจ                        |
| - พน้กงาน                         |
| รายการผู้สมัครงาน                 |
| นัดหมายผู้สมัคร                   |
| ผลการสอบทฤษฎี/ประเมิน             |
| รายการสัมภาษณ์/ประเมิน            |
| รายการตำแหน่งงาน                  |
| รายการร้องขอกำลังพล               |
| - รายงาน                          |
| รายชื่อผู้สมัครนัดหมายตามวัน      |
| ค้ดเลือกผู้สมัครที่มีสีทธิสมภาษณ์ |
| สถิติการสมัครแต่ละแผนก            |
| ผลส้มภาษณ์ของผู้สมัคร             |
| การนัดหมายแต่ละแผนก               |

## จากรูปภาพตัวอย่าง สามารถทำการปรับเปลี่ยนตำแหน่งที่แสดงทางหน้าเว็บได้

## <u>ตัวอย่าง รายการเมนู</u>

| 😑 E-Recruit                                                                               | 8               |                       |                                                                                                    |                              | 6        | e.n. 2562 9 : 33 : 54     |
|-------------------------------------------------------------------------------------------|-----------------|-----------------------|----------------------------------------------------------------------------------------------------|------------------------------|----------|---------------------------|
|                                                                                           | ตำแหน่งงานที่เ  | ปิดรับ                |                                                                                                    |                              | ŭ        | มั > สายแห่งงานที่เปิดรับ |
| จัตรคา งามโชคด์<br>Administrator                                                          | ประเภทงานหร     | จัก ฟังหมด            | <ul> <li>theomorulau</li> <li>Norum</li> </ul>                                                                                                    |                              |          | <u> </u>                  |
|                                                                                           | สมใจ            | สายหนังงาน            | ราบละเสมด / ดุดเสมบัติ                                                                                                    | <b>อัครา ∕ เงินเคือ</b> น    | สมัครงาน | าันที่รับเปิดรับสมัดร     |
| 🗶 🕑 🔮                                                                                     | ٠               | Web Programmer        | แม้วิที่แกะสาวหวันหักสอม<br>1 y positioNROLE POSR_CREATEOBY<br>คุณหายมีเดี้<br>1 y POSITIONDETAILPOSITIONDETAIL                                                                                                    | 1 ຣັກຈາ / 20000              | สมัคร    | 09/09/2562                |
| <ul> <li>22 ผู้สมัคร</li> <li>&gt;</li> <li>พบ้องาน</li> <li>รายการผู้สมัครงาน</li> </ul> | $\heartsuit$    | HRM Support           | ณที่เพื่อหลาวหนัดสังสม<br>1 ให้เอี้ยงขนางสอน และสีกอนแก้สิดกำ้าไปและของสถายที่ ได้กายักคา , พอสอบไปแกรม<br>ศูนชมมิส์<br>1 (กศศรณก์จรู้ อายุ ไม่กับ 35 ปี อุณักษศ์กษาปริญญาต์ สาขากออก้ระอร์ , วิทยาร์สอด์ออก้ระอร์ , อกกันโซน์สารสนอห , คณหรีรออร์ลูกำหลือสาขาที่<br>ยับเชื่อไม่ได้มูกมากร้านไปผู้ปลุกอสระเมา แอะปะ | 5 อัตรา / ตามโครงสร้างบริษัท | สมัคร    | 01/10/2562                |
| นัดหมายผู้สมัคร<br>ผลการสอบหฤษฎี/ประเมิน                                                  | $\heartsuit$    | Test1234              | เม้าที่ของาามรับเกิดสอบ<br>1 / test<br>พุณรามวั                                                                                                    | 3 ธักรา / 15000 - 25000      | สมัคร    | 27/11/2562                |
| รายการสมคาษณ์/ประเมิน<br>รายการกำแหน่งงาน                                                 | รามการที่ 1 ถึง | 3 จากทั้งหมด 3 งายกาง |                                                                                                    |                              |          |                           |
| รามการร้องขอกำลังหล<br>🖽 รายงาน >                                                         |                 |                       |                                                                                                    |                              |          |                           |
| 🖉 ตั้งค่าระบบ 🔸                                                                           |                 |                       |                                                                                                    |                              |          |                           |
|                                                                                           |                 |                       |                                                                                                    |                              |          |                           |

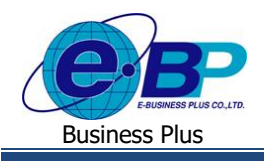

## การตั้งค่า ฐานข้อมูลหลัก

เป็นการเพิ่มประเภทหมวดหมู่ข้อมูล และการกำหนดประเภทในหมวดหมู่ ซึ่งการตั้งค่าในส่วนนี้จะแนะนำให้กำหนดครั้ง แรกก่อนเริ่มใช้งานโปรแกรม โดยจะมีรายละเอียดดังนี้

#### วิธีการบันทึกข้อมูล

▶ เข้าหน้าจอ ตั้งค่าระบบ → คลิกเมนู ฐานข้อมูลหลัก→จะปรากฎหน้าจอดังนี้

| 😑 E-Recruit                      | ē                         |              |                    |     |                   |       |             |
|----------------------------------|---------------------------|--------------|--------------------|-----|-------------------|-------|-------------|
|                                  | ฐานข้อมูลหลัก             |              |                    |     |                   |       |             |
| จัดรอา งามโชดด์<br>Administrator | + เพิ่ม ฐานข้อมูล         |              |                    |     |                   | ค้นหา |             |
|                                  | าเม็ส                     | 11           | ฐานข้อมูล          | lt. | สถานะ             | 11 1  | เพิ่มรายการ |
|                                  | APPLYJOB-RESULT           | ผลการสมักร   | งาน                |     | ปีคใช้งาน         | +     | Î           |
| 🗊 ต่าแหน่งงานที่เปิดรับ          | APPOINT                   | test         |                    |     | ไคใช้งาน          | +     |             |
| ,Q2, ųžauins →                   | APPOINT                   | นัดหมายผู้สะ | มักร               |     | ปีคใช้งาน         | +     |             |
| 🖀 พนักงาน >                      | APPOINT-RESULT            | ผลการนัดหม   | שח                 |     | ไค <b>ใ</b> ช้งาน | +     |             |
| 🖬 รายงาน 🔸                       | ASSESSMENT                | ฟอร์มหลักเก  | ณฑ์คัดเสือกพนักงาน |     | ปีคใช้งาน         | +     |             |
| 🖉 ตั้งคำระบบ 👻                   | BLOOD                     | กรุ้ปเดือด   |                    |     | ปีคใช้งาน         | +     |             |
| รายการเมนู                       | CALLBACK                  | สถานะติดต่อ  | กลับ               |     | ปีคใช้งาน         | +     |             |
| ฐานข้อมูลแล้ก                    | CARDTYPE                  | ประเภทนักร   |                    |     | ปีคใช้งาน         | +     |             |
| รายการพนักงาน                    | CRITERIA                  | ທາດເທີ່ປະເພີ | u                  |     | ปีคใช้งาน         | +     |             |
| FI THE PERFECT                   | DEGREE                    | าะมีการศึกษา | n                  |     | ปีคใช้งาน         | +     |             |
|                                  | DEPARTMENT                | แหนก         |                    |     | ปีดใช้งาน         | +     |             |
|                                  | แสดงหน้า 1 ทั้งหมด 3 หน้า |              |                    | _   |                   |       | •           |
|                                  |                           |              |                    |     |                   |       |             |
|                                  |                           |              |                    |     |                   |       |             |
|                                  | © 2019 BusinessPlus.co.th |              |                    |     |                   |       |             |

▶ กรณีต้องการเพิ่ม ฐานข้อมูลหลัก→ คลิกปุ่ม เพิ่ม ฐานข้อมูล จะปรากฏหน้าจอคังรูป

| ฐานข้อมูล |     | $\otimes$    |
|-----------|-----|--------------|
| รหัส      |     |              |
| ຽານນ້ອມູລ |     |              |
| สถานะ     |     |              |
|           | นืด | บันทักข้อมูล |

#### คำอธิบาย

- รหัส
   คือ การกำหนดรหัสของ ฐานข้อมูล
- ฐานข้อมูล
   คือ การกำหนดชื่อของ ฐานข้อมูล
- สถานะ

้ คือการแก้ไขสถานะเป็นเปิดการใช้งาน หรือปิดการใช้งาน

| EBP_  | _2103001_ | _UM.docx |
|-------|-----------|----------|
| Date: | 06/04/20  | 22       |

Revised 4 : 05/04/22

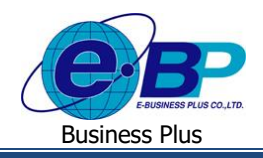

หลังจาการที่ทำการเพิ่ม ฐานข้อมูล แล้ว สามารถทำการเพิ่มประเภทข้อมูลย่อยใน ฐานข้อมูล ได้ เข้าหน้าจอ ตั้งก่าระบบ
 คลิกเมนู ฐานข้อมูล

| 😑 E-Recruit                      | 8 | 3                 |                                      |              |                                                                                                    |            |                 |                      |            |
|----------------------------------|---|-------------------|--------------------------------------|--------------|----------------------------------------------------------------------------------------------------|------------|-----------------|----------------------|------------|
|                                  | 4 | งลการสมัครงาน     |                                      |              |                                                                                                    |            |                 | พิ > ฐานข้อมูลหลัก > | รายการย่อย |
| จัดรคว งามโชคดี<br>Administrator |   | + เพิ่มรายการ     | 1. <b>-</b>                          | 10 10        |                                                                                                    | Search:    | Q USUUS         |                      |            |
|                                  |   | 146               | <ul> <li>มระจูเป็นพมักงาน</li> </ul> | มีกไม้งาน    | 20 A 1997 A 1997 A 1997 A 1997 A 1997 A 1997 A 1997 A 1997 A 1997 A 1997 A 1997 A 1997 A 1997 A 1997 A 1997 A 1 | แก้ชักป    | บหรุเป็นพนักงาน |                      |            |
|                                  |   | 147               | ສຳຄາດກຳລັກຫລ                         | ເປັດໃຫ້ການ 🦧 |                                                                                                    | ปืดใช้เวน  | สารธงกำลังหล    |                      |            |
| 🖽 ต่าแหน่งงานที่เปิดรับ          |   |                   |                                      |              |                                                                                                    |            | ไม่ผ่านเกณฑ์    |                      |            |
| 0) 1995-1                        |   | 148               | ไม่ผ่านเทณฑ์                         | เปิดใช้งาน 🧷 |                                                                                                    | ปีควิธังาน | นคเส็ดการสมัคร  |                      |            |
| We down                          |   | 149               | นคเสียการสมัยร                       | เปิดใช้งาน 🥒 |                                                                                                    | ปีคใช้งาน  | 00002           |                      |            |
| 🖩 พบกงาน                         |   | 208               | 00002                                | ปีอใช้เวน    |                                                                                                    | ปีควิธังห  |                 |                      | _          |
| 🖽 รายงาน 🔷                       |   |                   |                                      |              |                                                                                                    |            |                 |                      |            |
| ∉ ถ้งกำระบบ >                    |   | Showing 1 to 5 of | f 5 entries                          |              |                                                                                                    |            |                 |                      |            |

🕨 คลิกปุ่ม เพิ่มรายการ ฐานข้อมูลจะปรากฏหน้าจอคังรูป

| รายการย่อย |     | $\otimes$    |
|------------|-----|--------------|
| รายการย่อย |     |              |
| ลั้งค์     |     |              |
| สถานะ      |     |              |
|            | ปิด | บ้นทึกข้อมูล |

#### คำอธิบาย

- รายการย่อย
- ถิ้งค์
- คือ การกำหนดรหัสของ ฐานข้อมูล คือ การกำหนด URL ที่เกี่ยวข้องกับฐานข้อมูลนี้
- สถานะ
- คือการแก้ไขสถานะเป็นเปิดการใช้งาน หรือปิดการใช้งาน

## <u>ตัวอย่าง ฐานข้อมูล</u>

| <b>*</b>               | หน้าหลักผู้สมัคร       |                |                                    |                    |  |  |  |  |  |  |
|------------------------|------------------------|----------------|------------------------------------|--------------------|--|--|--|--|--|--|
| 30503 131/200          | ข้อมูลผู้สมัคร         | ข้อมูลสมัครงาน | ประวัติการศึกษา, การทำงาน          | ทักษะและความสามารถ |  |  |  |  |  |  |
| Administrator          | ข้อมูลส่วนบุคคล        |                |                                    |                    |  |  |  |  |  |  |
| R 🖌 💿                  | LWP                    |                |                                    |                    |  |  |  |  |  |  |
| 🗐 สำแหน่งงานที่เปิดรับ | ๑ ชาย หญิง<br>สาขาพรัว |                |                                    |                    |  |  |  |  |  |  |
| 💭 ผู้สมัคร 🗸           | 9m                     | •              | จิตรดา                             |                    |  |  |  |  |  |  |
| ข้อมูลผู้สมัคร         | Select                 |                | First name                         |                    |  |  |  |  |  |  |
| ประวัติสมัครงาน        | ศณ                     |                | ຜູ້ທູແລຈະນນ                        |                    |  |  |  |  |  |  |
| งานที่สนใจ             | นาย                    |                |                                    |                    |  |  |  |  |  |  |
| 📓 พนักงาน 🔶            | บาง                    |                | 🛇 เลขบัตรประชาชน นิสามารถไช่งานได้ |                    |  |  |  |  |  |  |
| 📰 รายงาน >             | 101800                 |                | ออกให้ ณ                           |                    |  |  |  |  |  |  |
| ⊜ິ ตั้งค่าระบบ >       | 28/09/2562             | [123]          | ออกให้ ณ. อออ                      |                    |  |  |  |  |  |  |
|                        | เบอร์บ้าน              |                | เบอร์มือถือ                        |                    |  |  |  |  |  |  |
|                        |                        |                | 0814040008                         |                    |  |  |  |  |  |  |

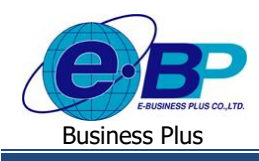

## การตั้งค่า รายการพนักงาน

เป็นการเพิ่มชื่อผู้ใช้งานในระบบเว็บ E-Recruit และการกำหนดสิทธิในการเข้าถึงข้อมูลซึ่งการตั้งค่าในส่วนนี้จะแนะนำให้ กำหนดครั้งแรกก่อนเริ่มใช้งานโปรแกรม โดยจะมีรายละเอียดดังนี้

#### วิธีการบันทึกข้อมูล

| E-Recruit                  | E        | 3               |                  |             |    |                                |       |       |    |
|----------------------------|----------|-----------------|------------------|-------------|----|--------------------------------|-------|-------|----|
| -                          | 5        | ายการพนักงาน    |                  |             |    |                                |       |       |    |
| จิตรถา งามโชคดี            |          | + เพิ่ม พนักงาน | 🕮 นำเข้าข้อมูล   |             |    |                                | ค้นหา |       |    |
| Administrator              |          | รหัสพนักงาน     | 11               | ชื่อ - สกุล | ļ1 | ສຄານະ                          | 11    | ແກ້ໃນ | LT |
| 🗷 🕑 (                      | Q        | 00005           | ตะโก้ มากรัก     |             | -  | <b>ຮ</b> ວວນຸນັ <del>ດ</del> ິ |       | 1     |    |
| 🗏 ສ່ວນຫນ່ວງວານນີ້ເນືອຈັນ   |          | 00012           | สายน้อย มากรัก   | 1           | -  | <b>ຣ</b> ວວນຸມັສິ              |       | Ø     |    |
|                            | <u>,</u> | 100             | ศีระ ชาติหจน์    |             | -  | <b>ຣ</b> ລວນຸມັສົ              |       | 1     |    |
| R                          |          | 10000           | นหมาศ_1 สุวรร    | ณหา         |    | อนุมัติใช้งาน                  |       | Ø     |    |
| ย พนกงาน<br>               | ĺ.       | 11110           | นหมาศ สุวรรณ     | m           |    | อนุมัติใช้งาน                  |       | 1     |    |
| ≣ รายงาน                   | ,        | 11111           | ชนินหาร์ สุขี    |             |    | อนมัติใช้งาน                   |       | 2     |    |
| [ นำเข่าระบบ HRM           | ·        | 20000           | ฝ่ายบุคคล Syst   | temTest     |    | อนุมัติใช้งาน                  |       | 1     |    |
| > ถึงค่าระบบ               | × 1      | 30000           | ผู้จัดการฝ่าย Sy | rstemTest   |    | อนุมัติใช้งาน                  |       |       |    |
| รายการเมนู<br>รวมตัวนอนจัด |          | ADMIN           | จิตรดา งามโชค    | ด้          |    | อนุมัติใช้งาน                  |       |       |    |
| 2                          |          |                 |                  |             |    |                                |       |       |    |

## 🕨 กรณีต้องการเพิ่มผู้ใช้งานระบบ 🗲 คลิกปุ่ม เพิ่มพนักงาน จะปรากฏหน้าจอดังรูป

| Ξ                           |                |          | 6 s.e. 2562 10 : 17 : 27         |
|-----------------------------|----------------|----------|----------------------------------|
| รายละเอียด พนักงาน          |                |          | (i) > รายการพน้องาน > รายละเลียด |
| ข้อมูลระบบ                  |                |          | 3rl                              |
| ឃ័ណ្ឌដ៏អ្វីដៃវ៉ី (Username) |                |          |                                  |
| รหัสผ่าน                    |                |          |                                  |
| รหัสผ่าน (อีกครั้ง)         |                |          | Â                                |
|                             |                |          | DROP FILES TO UPLOAD             |
| คนัดงาน                     |                |          | or click to pick manually        |
| รทัสพนักงาน                 |                |          |                                  |
| LIANAN                      | -              |          |                                  |
| ต่าแหน่ง                    | -              |          | ตั้งต่า                          |
|                             |                |          | กลุ่มผู้ใช้งาน 👻                 |
| ข้อมูลส่านด้า               |                |          | สถานะ รออนุมัติ 👻                |
| ค่าน่าหน้า                  | •              |          | 🛱 บันทึกข้อมูล                   |
| ชื่อ - สฤล                  | Name           | SureName |                                  |
| ເນລະໂຕີດກ່ວ                 |                |          |                                  |
| ເນວຈ໌ມີວຄົວ                 |                |          |                                  |
| ລັພສ໌                       | your@email.com |          |                                  |

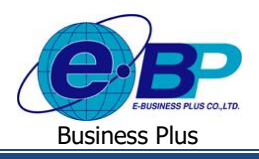

| <b>ข้อมูลระบบ</b><br>นัญซีผู้ใช้ (Username)<br>รหัสผ่าน<br>รหัสผ่าน (อีกครั้ง) |                                   | ) คำอธิบาย<br>บัญชีผู้ใช้<br>รหัสผ่าน<br>รหัสผ่าน (อีกครั้ง) | คือ การกำหนดชื่อผู้ใช้ เพื่อเข้าใช้งานระบบเว็บ<br>คือ การกำหนดรหัสลับ เพื่อเข้าใช้งานระบบเว็บ<br>คือ การยืนยันรหัสลับ เพื่อสมัครเข้าใช้งานระบบเว็บ |
|--------------------------------------------------------------------------------|-----------------------------------|--------------------------------------------------------------|----------------------------------------------------------------------------------------------------|
| <b>หนักงาน</b><br>รหัสพนักงาน<br>เผนก<br>ถ่าแหน่ง                              |                                   | คำอธิบาย<br>รหัสพนักงาน<br>แผนก<br>ตำแหน่ง                   | คือ การกำหนดรหัสพนักงานที่สมัครเข้าใช้งานระบบ<br>คือ การกำหนดแผนกของผู้ใช้งานระบบเว็บ<br>คือ การกำหนดตำแหน่งของผู้ใช้งานระบบเว็บ                   |
| ข้อมูลส่านด้า                                                                  |                                   |                                                              |                                                                                                    |
| คำนำหน้า                                                                       |                                   |                                                              |                                                                                                    |
| ชื่อ - สฤล                                                                     | Name                              | SureName                                                     |                                                                                                    |
| ເນວຣ໌ຕິດຕ່ວ                                                                    |                                   |                                                              |                                                                                                    |
| ເນວຣ໌ມົວຄົວ                                                                    |                                   |                                                              |                                                                                                    |
| ວັເມລ໌                                                                         | your@email.com                    |                                                              |                                                                                                    |
| <br>คำอธิบาย                                                                   |                                   |                                                              |                                                                                                    |
| - คำนำหน้า                                                                     | คือ การกำหนดคำนำหน้าชื่อ ·        | ของผู้ใช้งานระบบเว็บ                                         |                                                                                                    |
| - ชื่อ-สกุล                                                                    | คือ การกำหนดชื่อ – สกุล <b>ขอ</b> | งผู้ใช้งานระบบเว็บ                                           |                                                                                                    |

คือ การกำหนดเบอร์ โทรศัพท์ของผู้ใช้งานระบบเว็บ

คือ การกำหนดอีเมล์ของผู้ใช้งานระบบเว็บ

- เบอร์มือถือ
- ອີເນຄ໌

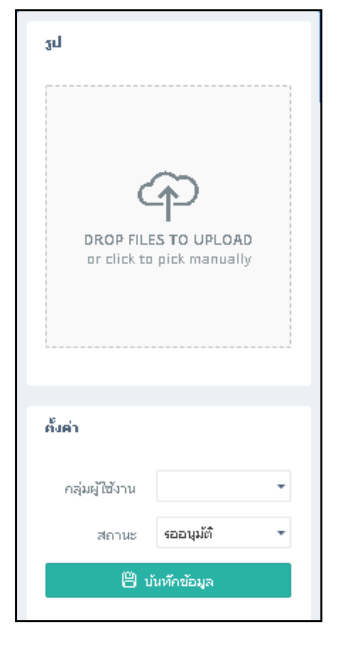

## คำอธิบาย

- รูป
- คือ การใส่รูปภาพของ User ที่เข้าใช้งานระบบเว็บ
- กลุ่มผู้ใช้งาน คือ การกำหนดสิทธิตามตำแหน่งที่มีการตั้งค่า Permission
- สถานะ
- คือ การกำหนดสถานะของ User

Revised 4 : 05/04/22

บทที่ 1 การตั้งค่าระบบ 1 - 8 @Copyright Version 4:2016

E-Business Plus Co., Ltd.

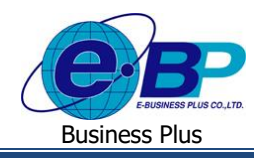

▶ กรณีต้องการเพิ่มผู้ใช้งานระบบจาก โปรแกรมเงินเดือน HRM → คลิกปุ่ม นำเข้าข้อมูล จะปรากฏหน้าจอดังรูป

| นำเข้าข้อมูล         |                               |        | $\otimes$ |
|----------------------|-------------------------------|--------|-----------|
| รูปแบบการนำเข้า      | ฐานข้อมูล                     |        | *         |
| ชุดรหัสหนักงานนำเข้า |                               |        |           |
|                      | າຫັວລະກາ4: 00001,00002,00003, |        | h         |
|                      |                               | ยกเลิก | นำเข้า    |

คำอธิบาย

- คือ การระบุว่าจะนำเข้าพนักงานจากฐานข้อมูลโปรแกรมเงินเดือนฐานใด
- รูปแบบการนำเข้า - ชุดรหัสพนักงานนำเข้า
- ้ คือ การระบุรหัสพนักงานตามในโปรแกรมเงินเดือนเพื่อที่จะนำเข้ามาเป็น User ระบบ E-Recruit

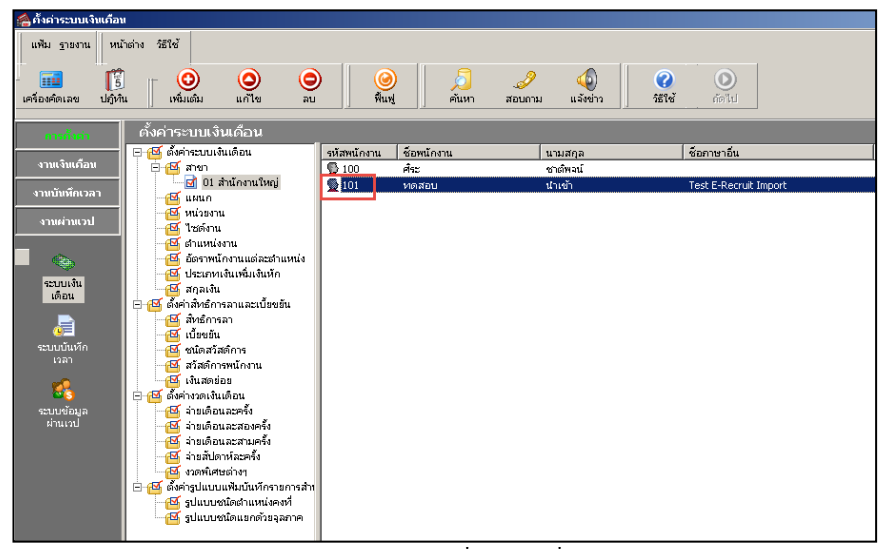

ตัวอย่างรหัสพนักงานจากระบบ HRM ที่ต้องระบุเพื่อนำเข้าระบบ E-recruit

| 😑 E-Recruit                                              | =                      |                          |                   |               | 😑 E-Recruit                      | =                 |                          |               |               |
|----------------------------------------------------------|------------------------|--------------------------|-------------------|---------------|----------------------------------|-------------------|--------------------------|---------------|---------------|
| -                                                        | รายการพนักงาน          |                          |                   |               |                                  | รายการพนักงา      |                          |               |               |
| จิตรลา งามโชคล์<br>Administrator                         | + เช่น หนักงาน         | 🕮 นำเข้าช่อมูล           | สันหา             |               | จิตรถา งามโชคดี<br>Administrator | + เพิ่ม พนักงาน   | 🕮 นำเข้าช่อมูล           | ค้แห          | n             |
|                                                          | รหัสพนักงาน            | ปะ ชื่อ - สกุล           | ป่า สถานะ         | .l1 ແກ້ໃນ .l1 |                                  | รหัสหนักงา        | น 🗄 ชื่อ-สกุล            | .11 สถานะ     | ່ມ1 ແກ້ໃນ ່ມ1 |
| 🛛 🖉 🔮                                                    | 00005                  | ดะโก้มากรัก              | <b>ຣ</b> ວວາມມິສິ | <b>1</b>      | A Contraction (19)               | 00005             | ดะโก้มากรัก              | รออนุมัติ     | 1             |
| 🗖 demoiserentitiette                                     | 00012                  | สายน้อย มากรัก           | รออนุมัติ         | - <i>1</i>    | 🖂 damal southficts               | 00012             | สายน้อย มากรัก           | ຮວວນຸມັທີ     | 1             |
|                                                          | 100                    | ศระชาติหานั              | รออนุมัติ         | <b>1</b>      |                                  | 100               | ศีระ ชาติหจน์            | รออนุมัติ     | 1             |
| All allows                                               | 10000                  | นหมาศ_1 สุวรรณหา         | อนุมัติใช้งาน     | 0             | All anto en                      | 10000             | แหนวศ_1 สุวรรณหา         | อนุมัติใช้งาน | 1             |
|                                                          | 11110                  | นหมาศ สุวรรณหา           | อนุมัติใช้งาน     | 2             |                                  | 101               | ทลสอบ นำเช้า             | รออนุมัติ     | 1             |
| A devices at 1014                                        | 11111                  | ชนินหร่ สุขี             | อนุมัติใช้งาน     | <i>.</i>      | ▲ Maximum LiPtd >>               | 11110             | นหมาศ สุวรรณหา           | อนุมัติใช้งาน | 1             |
| <ol> <li>น้ำเราะบบ HKM</li> <li>น้ำเราะบบ HKM</li> </ol> | 20000                  | ฝ่ายบุลคล SystemTest     | อนุมัติใช้งาน     | 0             | ดังสวรวมน                        | 11111             | ชนินหร่ สุขี             | อนุมัติใช้งาน | 1             |
| 532107514.00                                             | 30000                  | ผู้จัดการฝ่าย SystemTest | อนุมัติใช้งาน     | <b>2</b>      | รายการเมน                        | 20000             | ฝ่ายบุคคล SystemTest     | อนุมัติใช้งาน | 1             |
| ฐานข้อมูลหลัก                                            | ADMIN                  | จิตรดา งามโชคดี          | อนุมัติใช้งาน     | Ø             | ฐานข้อมูลหลัก                    | 30000             | ผู้จัดการฝ่าย SystemTest | อนุมัติใช้งาน | 1             |
| รายการพนักงาน                                            | แสดงหน้า 1 ทั้งหมด 1 เ | หน้า                     |                   | < 1 →         | รายการหนักงาน                    | ADMIN             | จิตรดา งามโชคดี          | อนุมัติใช้งาน | 1             |
| การกำหนดสิทธิ์                                           |                        |                          |                   |               | การกำหนดสิเคย์                   | แสดงหน้า 1 ทั้งหม | ด 1 หน้า                 |               |               |

ก่อนนำเข้าข้อมูล

หลังนำเข้าข้อมูล

หลังจากนำเข้าข้อมูล จะมีรหัสพนักงานตามใน โปรแกรม Bplus HRM เพิ่มขึ้นมา โคยจะอยู่ในสถานะ รออนุมัติ

| EBP_2103001_UM.docx | Revised 4 : 05/04/22      | บทที่ 1 การตั้งค่าระบบ 1 - 9 |
|---------------------|---------------------------|------------------------------|
| Date: 06/04/2022    | E-Business Plus Co., Ltd. | @Copyright Version 4:2016    |

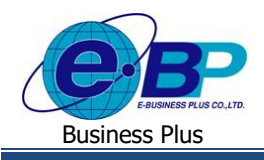

## การตั้งค่า การกำหนดสิทธิ์

เป็นการกำหนดสิทธิให้ User เข้าถึงข้อมูลต่างๆ ในระบบเว็บ ซึ่งการตั้งก่าในส่วนนี้จะแนะนำให้กำหนดครั้งแรกก่อนเริ่มใช้งาน โปรแกรม โดยจะมีรายละเอียดดังนี้

#### วิธีการบันทึกข้อมูล

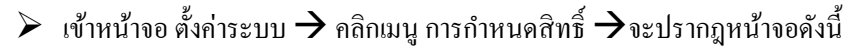

| 😑 E-Recruit             | =                         |                     |             |                                      | 6 s.n. 2562 10:45:06 |
|-------------------------|---------------------------|---------------------|-------------|--------------------------------------|----------------------|
|                         | การกำหนดสิทธิ์            |                     |             |                                      | 🗟 > การกำแนดส์หธ์    |
| จัตรกา งามโฮดกี         | + เห็ม กรุ่มใช้งาน        | ค้มก                |             | 🖉 մե՞սմգս                            |                      |
| Administrator           | สำคับ 👫                   | คลุ่มใช้งาน 🗄 สดานะ | คำแนดสิทธิ์ | Menu                                 |                      |
| 🔉 🕐 🔕                   | 1 Administrator           | เปิดใช้งาน          |             | 🗌 ตำแหน่งงานที่เปิดรับ               |                      |
|                         | 2 ผู้จัดการฝ่าย           | ี เปิดใช้งาน        |             | ្ត ស្ន័ងររ៍កទ                        |                      |
| 🗊 ต่าแหน่งงานที่เปิดรับ | 3 ສມາສິກ                  | - เปิดใส้งาน        |             | น้อมูลผู้สมัคร                       |                      |
| 🔉 ยุ้สมัคร 🔶            | 4 ไม่เป็นสมาชิก           | เปิดใช้งาน          |             | ประวัติสมัครงาน                      |                      |
| 📓 พนักงาน 🔶             | 5 ฝ่ายบุคคล               | เปิดใช้งาน          |             | 🗌 งานที่สนใจ                         |                      |
| 🖬 รายงาน 💛              | 6 Admin                   | เปิดให้งาน          |             | 🗌 พนักงาน                            |                      |
| ิ # คั้งค่าระบบ →       |                           | 4-22                |             | รายการผู้สมัครงาน                    |                      |
| รายการเมนู              | 7 Test                    |                     |             | น้อหมาบผู้สมัคร                      |                      |
| ฐานข้อมูลหลัก           | แสดงหน้า 1 ทั้งหมด 1 หน้า |                     | ( 1 )       | ผลการสอบหกุษฎ้/ประเมิน               |                      |
| รายการพนักงาน           |                           |                     |             | 🦳 รายการสมภาษณ์/ประเมิน              |                      |
| คารศานนคส์หร์           |                           |                     |             | รายการตำแหน่งงาน                     |                      |
|                         |                           |                     |             | รายการร้องขอกำลังพล                  |                      |
|                         |                           |                     |             | รายงาน                               |                      |
|                         |                           |                     |             | รายชื่อผู้สมัครนัดหมายตามวัน         |                      |
|                         |                           |                     |             | 🗌 คัดเลือกผู้สมัครที่มีสิทธิสัมภาษณ์ |                      |
|                         |                           |                     |             | สถิติการสมัครแต่ละแผนก               |                      |
|                         |                           |                     |             | ผลสมภาษณ์ของผู้สมัคร                 |                      |
|                         |                           |                     |             | การนัดหมายแต่ละแผนก                  |                      |

🕨 กรณีต้องการกำหนดสิทธิการใช้งานระบบ → คลิกปุ่ม เพิ่ม กลุ่มใช้งาน จะปรากฏหน้าจอดังรูป

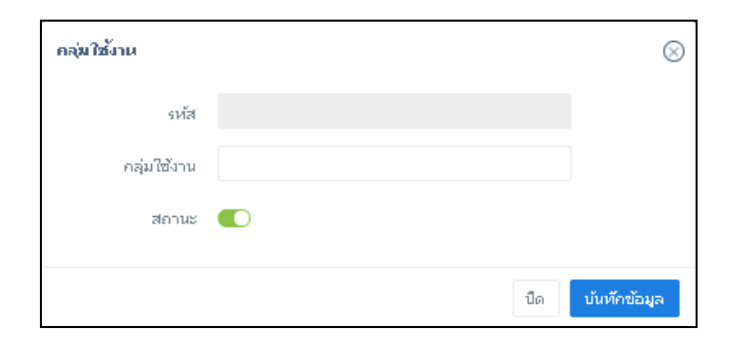

คำอธิบาย

- **กลุ่มใช้งาน** คือ การกำหนดชื่อคำแหน่ง หรือกลุ่มในการกำหนดสิทธิ
- **สถานะ** คือ การกำหนดสถานะของกลุ่ม เช่น เปิดการใช้งาน / ปิดการใช้งาน

Revised 4 : 05/04/22 E-Business Plus Co., Ltd.

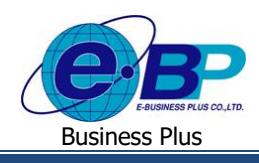

คลิกปุ่ม กำหนดสิทธิ์ ของกลุ่มที่ต้องการกำหนดสิทธิ จะปรากฏหน้าจอดังรูป

| 1 4 1 7 2               |               | สคานะ      | н | ศานนคส์หธ์ |
|-------------------------|---------------|------------|---|------------|
| ⊤ เพมคลุมเข<br>สาดับ ไไ | งาน           | เปิดใช้งาน |   |            |
| 1                       | Administrator | เปิดใช้งาน |   | D          |
| 2                       | ผู้จัดการฝ่าย | เปิดใช้งาน |   |            |
| 3                       | สมาชิก        | เปิดใช้งาน |   | D          |
| 4                       | ไม่เป็นสมาชิก | เปิดใช้งาน |   |            |
| 5                       | ฝ่ายบุคคล     |            |   |            |
| 6                       | Admin         | เปิดใช่งาน |   |            |
| 7                       | Test          | เปิดใช้งาน |   | 0          |

| 🙄 վելովես                          |  |
|------------------------------------|--|
| Menu 🖉                             |  |
| 🦉 ต่าแหน่งงานที่เปิดรับ            |  |
| 🧧 ผู้สมัคร                         |  |
| 🧧 ข้อมูลผู้สมัคร                   |  |
| 🧧 ประวัติสมัครงาน                  |  |
| 🧧 งานที่สนใจ                       |  |
| พนักงาน                            |  |
| รายการผู้สมัครงาน                  |  |
| นัดหมายผู้สมัคร                    |  |
| ผลการสอบทฤษฎี/ประเมิน              |  |
| รายการสัมภาษณ์/ประเมิน             |  |
| รายการตำแหน่งงาน                   |  |
| รายการร้องขอกำลังพล                |  |
| รายงาน                             |  |
| รายชื่อผู้สมัครนัดหมายตามวัน       |  |
| คัดเลือกผู้สมัครที่มีสิทธิสัมภาษณ์ |  |
| สถิติการสมัครแต่ละแผนก             |  |
| ผลส้มภาษณ์ของผู้สมัคร              |  |
| การนัดหมายแต่ละแผนก                |  |
| การขออนุมัติอัตรากำลังคน           |  |
| ติดตามสถานะการร้องขอ               |  |
| ผู้สมัครงานแยกตามตำแหน่ง           |  |
| ผลการรับสมักรงาน                   |  |
| ตั้งค่าระบบ                        |  |
| รายการเมนู                         |  |
| ฐานข้อมูลหลัก                      |  |
| รายการพนักงาน                      |  |
| การกำหนดสำหริ์                     |  |

### หากต้องการให้ใช้งานในฟังก์ชั่นใดให้ทำการติ๊กเครื่องหมายถูกที่หัวข้อนั้นๆ

## การตั้งค่า ข้อมูลอ่อนไหว

เป็นการกำหนดสิทธิการเข้าถึงข้อมูลส่วนบุคกลของผู้สมักร ซึ่งจะเป็นข้อมูลสำคัญๆของตัวผู้สมักรงาน เช่น ข้อมูล กรอบกรัวผู้สมักร, ข้อมูลประวัติการทำงาน และ การพิมพ์ใบสมักรงาน เป็นต้น

#### วิธีการบันทึกข้อมูล

▶ เข้าหน้าจอ ตั้งค่าระบบ → คลิกเมนู ข้อมูลอ่อนไหว →จะปรากฏหน้าจอดังนี้

| EBP_2103001_UM.docx | Revised 4 : 05/04/22      | บทที่ 1 การตั้งค่าระบบ 1 - 11 |
|---------------------|---------------------------|-------------------------------|
| Date: 06/04/2022    | E-Business Plus Co., Ltd. | @Copyright Version 4:2016     |

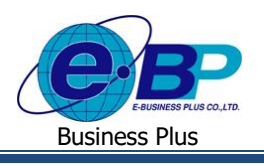

| E-Recruit                        | 8                 |             |                |             | 19 n.e. 2                | 1564 11:07  |
|----------------------------------|-------------------|-------------|----------------|-------------|--------------------------|-------------|
|                                  | ข้อมูลอ่อนไหว<br> |             |                |             |                          | > ข้อมูลอ่อ |
| ผู้ดูแลระบบ 01                   |                   |             | ศันห           | ก           | 🗘 ปรับปรุง               |             |
| Admin                            | สำดับ ↓≛          | กลุ่มใช้งาน | ่งไ1 สถานะ งไ1 | กำหนดสิทธิ์ | เดือกทั้งหมด             |             |
| a 🕜 🕐                            | 2 ผู้จัดการฝ่าย   |             | เปิดไข้งาน     |             | พิมพ์ใบสมัคร             |             |
|                                  | 3 สมาชิก          |             | เปิดใช้งาน     |             | ข้อมูลส่วนบุคคล          |             |
| ดำแหน่งงานที่เปิดรับ             | 4 ไม่เป็นสมาชิก   |             | เปิดใช้งาน     | 0           | 🗌 เนื้อชาติ              |             |
| พนักงาน >                        | 5 ฝ่ายบุคคล       |             | เปิดใช้งาน     |             | 🗌 สัญชาติ                |             |
| รายงาน >                         | 6 Admin           |             | เปิดใช้งาน     | 0           | 🗌 ศาสนา                  |             |
| น่าเข้าข้อมูล >                  | 7 พบัดงานทั่วไป   |             | เปิดใช้งาน     |             | ราชการทหาร               |             |
| ตั้งค่าระบบ 🗸                    | o Šue             |             | เรื่อได้เราะ   |             | สถานภาพสมรส              |             |
| รายการเมนู                       | 0 มหๆ             |             |                | •           | ข้อมูลครอบครัวผู้สมัคร   |             |
| ฐานข้อมูลหลัก                    |                   |             |                |             | อาชิพมิดา                |             |
| รายการพนักงาน<br>การกำนนตรีเหลี่ |                   |             |                |             | อาชพมารดา                |             |
| ข้อมูลอ่อนใหว                    |                   |             |                |             | อานที่หู้คมรส            |             |
| นโยบายข้อมูลส่วนบุคคล            |                   |             |                |             | อาชีพบิดาศุสมรส          |             |
| ดั้งค่าสัญญาจ้างงาน              |                   |             |                |             | อาชีพมารดาดู่สมรส        |             |
|                                  |                   |             |                |             | ข้อมูลพี่น้องผู้สมัครงาน |             |
|                                  |                   |             |                |             | 🗌 อาชีพ                  |             |

คลิกปุ่ม กำหนดสิทธิ์ ของกลุ่มที่ต้องการกำหนดสิทธิ โดย หากต้องการให้ใช้งานในฟังก์ชั่นใดให้ทำการติ๊ก เครื่องหมายถูกที่หัวข้อนั้นๆ ซึ่งจะมีหน้าจอดังรูป

| ดันหา                    | 🗘 15mlzo                 |
|--------------------------|--------------------------|
| ่∤1 สถานะ ↓1 กำหนดสิทธิ์ | 🗌 เลือกทั้งหมด           |
| เปิดใช้งาน               | พิมพ์ใบสมัคร             |
| เปิดใช้งาน               | ข้อมูลส่วนบุคคล          |
| เปิดใช้งาน               | เนื้อชาติ                |
| เปิดใช้งาน               | สัญชาติ                  |
| เปิดใช้งาน               | ดาสนา                    |
| เปิดใช้งาน               | ราชการทหาร               |
| เปียใช้งาน               | สถานภาพสมรส              |
|                          | ข่อมูลดรอบดราผูสมัดร     |
|                          | อาชพบตา                  |
|                          | อาชีพค่สมรส              |
|                          | สถานที่ทำงานคู่สมรส      |
|                          | อาชีพบิดาคู่สมรส         |
|                          | อาชีพมารดาคู่สมรส        |
|                          | ข้อมูลพี่น้องผู้สมัดรงาน |
|                          | อาชีพ                    |

## การตั้งค่า นโยบายข้อมูลส่วนบุคคล

เป็นการตั้งค่านโยบายที่ผู้สมักรจะต้องกดยอมรับนโยบายและเงื่อนไขต่าง ๆ ในการที่จะลงทะเบียนเป็นสมาชิก ซึ่งหากไม่ยอมรับนโยบายดังกล่าว ระบบกึจะไม่อนุญาตให้เกิดการสมักรเป็นสมาชิกต่อไป

#### วิธีการบันทึกข้อมูล

| EBP_2103001_UM.docx | Revised 4 : 05/04/22      | บทที่ 1 การตั้งค่าระบบ 1 - 12 |
|---------------------|---------------------------|-------------------------------|
| Date: 06/04/2022    | E-Business Plus Co., Ltd. | @Copyright Version 4:2016     |

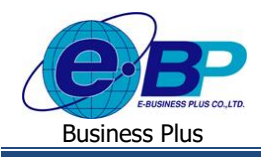

▶ เข้าหน้าจอ ตั้งค่าระบบ → คลิกเมนู นโยบายข้อมูลส่วนบุคคล →จะปรากฏหน้าจอดังนี้

| 😑 E-Recruit                    |                        |                      |             |     |               |                     |
|--------------------------------|------------------------|----------------------|-------------|-----|---------------|---------------------|
| -                              | นโยบายข้อมูลส่วน       | เบุคคล               |             |     |               |                     |
| ผู้ดูแลระบบ 01                 |                        |                      |             |     | ดันห          | n                   |
| Admin                          | ลำดับ                  | 11                   | ชื่อนโยบาย  | tt. | ข้อความยกเลิก | ข้อความนโยบาย       |
| <u>a</u> 🖌 💿                   | 1                      | นโยบายข้อมูลส่วนบุคเ | คล ผู้สมัคร |     | รายละเอียด    | รายละเอียด          |
| 🗐 ดำแหน่งงานที่เปิดรับ         | 2                      | นโยบายข้อมูลส่วนบุคเ | คล พนักงาน  |     | รายละเอียด    | รายละเอียด          |
| 🏾 พนักงาน >                    | แสดงหน้า 1 ทั้งหมด 1 ห | หน้า                 |             |     |               | $\langle 1 \rangle$ |
| 📰 รายงาน >                     |                        |                      |             |     |               |                     |
| ⊥ิ นำเข้าข้อมูล >              |                        |                      |             |     |               |                     |
| ู่๏ <sup>®</sup> ตั้งค่าระบบ ∨ |                        |                      |             |     |               |                     |
| รายการเมนู                     |                        |                      |             |     |               |                     |
| ฐานข้อมูลหลัก                  |                        |                      |             |     |               |                     |
| รายการพนักงาน                  |                        |                      |             |     |               |                     |
| การกำหนดสิทธิ์                 |                        |                      |             |     |               |                     |
| ข้อมูลอ่อนไหว                  |                        |                      |             |     |               |                     |
| นโยบายข้อมูลส่วน<br>บุคคล      |                        |                      |             |     |               |                     |
| ดั้งค่าสัญญาจ้างงาน            |                        |                      |             |     |               |                     |

≽ 🛛 คลิกปุ่ม รายละเอียด ที่ข้อความน โยบาย ของ ชื่อน โยบาย น โยบายส่วนบุคคลผู้สมัคร จะปรากฏหน้าจอดังนี้

| นโยบายข้อมูลส่วนบุคคล |               |                   |    |               |               |  |  |
|-----------------------|---------------|-------------------|----|---------------|---------------|--|--|
|                       |               |                   |    | ค้นห          | in            |  |  |
| ลำดับ                 | 11            | ชื่อนโยบาย        | 11 | ข้อความยกเลิก | ข้อความนโยบาย |  |  |
| 1                     | นโยบายข้อมูลส | ้วนบุคคล ผู้สมัคร |    | รายละเอียด    | รายละเอียด    |  |  |
| 2                     | นโยบายข้อมูลส | ่วนบุคคล พนักงาน  |    | รายละเอียด    | รายละเอียด    |  |  |
| แสดงหน้า 1 ทั้งหร     | มด 1 หน้า     |                   |    |               |               |  |  |

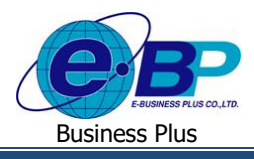

| วอร์ชั่นนโยบาย [นโยบายข้อมูลส่วนบุคคล ผู้สมัคร] |                   |     |                  |       |          |
|-------------------------------------------------|-------------------|-----|------------------|-------|----------|
| + เพิ่มเวอร์ชั้น                                |                   |     |                  | ค้นหา |          |
| ใช้งาน                                          | ่∤1ิ เลขเวอร์ชั่น | ļt. | วันที่ประกาศใช้  | J1    | ลบข้อมูล |
|                                                 | นยบ.ผส.64.006     |     | 13/07/2564 16:30 |       | Û        |
|                                                 | นยบ.ผส.64.005     |     | 13/07/2564 11:40 |       |          |
|                                                 | นยบ.ผส.64.004     |     | 13/07/2564 11:30 |       | Û        |
|                                                 | นยบ.ผส.64.003     |     | 11/06/2564 15:55 |       | Û        |
|                                                 | นยบ.ผส.64.002     |     | 09/06/2564 17:20 |       | Û        |
|                                                 | นยบ.ผส.64.001     |     | 01/06/2564 17:20 |       | Û        |
| แสดงหน้า 1 ทั้งหมด                              | 1 หน้า            |     |                  |       | ⟨ 1 ⟩    |

## กรณีต้องการเพิ่มเวอร์ชั่นนโยบาย

การเพิ่มเวอร์ชั่นนโยบายจะทำให้ทั้งผู้สมัครเดิมและผู้สมัครใหม่จะต้องกดยอมรับนโยบายใหม่ที่เพิ่มเข้าไป โดยมี วิธีการดังต่อไปนี้

## กดที่ปุ่ม + เพิ่มเวอร์ชั่น > จะปรากฏหน้าจอย่อย ให้ระบุข้อมูล ตามภาพ

| เวอร์ชั่นนโยบาย                                                                     |                                                                                                    |     |       | ۲ |
|-------------------------------------------------------------------------------------|----------------------------------------------------------------------------------------------------|-----|-------|---|
| เลขเวอร์ชั่น                                                                        | นยบ.ผส.64.006                                                                                                    |     |       |   |
| วันที่ประกาศใช้                                                                     | 13/07/2564                                                                                                    |     | 16:30 | Ŭ |
|                                                                                     | 🗌 ไม่มีระยะเวลาจัดเก็บ                                                                                                    |     |       |   |
| ระยะเวลาจัดเก็บ (วัน)                                                               | 111                                                                                                    |     |       |   |
| Email ผู้รับข้อมูล                                                                  | chanin.s@businessplus.co.th                                                                                                    |     |       |   |
| <ul> <li>O Source   1 = : =   4 ≡ 4 ≡ 99</li> <li>B I S   I x   Styles -</li> </ul> | P     E     E     E     Image: Size     Image: Size | Ω 🔡 | 53    |   |
| นยบ.ผส.64.005 ทดสอบเพิ่มนโยบายค                                                     | รั้งที่ 2                                                                                                    |     |       |   |

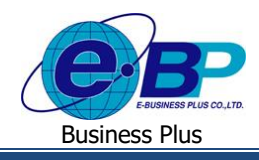

#### คำอธิบาย

| - | เลขเวอร์ชั่น          | คือการกำหนครหัสเวอร์ชั่นของนโขบาย                                                     |
|---|-----------------------|---------------------------------------------------------------------------------------|
| - | วันที่ประกาศใช้       | คือ วันที่และเวลา ที่ต้องการให้ข้อความนโยบายขึ้นแจ้งผู้สมักรเพื่อให้ตัดสินใจยอมรับ    |
| - | ไม่มีระยะเวลาจัดเก็บ  | คือการกำหนดว่า นโขบาขข้อมูลส่วนบุคกลของ ผู้สมักรที่กดขอมรับมานั้นจะจัดเก็บหรือไม่     |
|   |                       | หากติ๊กถูก แปลว่าจะเก็บข้อมูลผู้สมัครไว้ตลอด หากไม่ติ๊กแปลว่าเมื่อถึงระขะเวลาที่กำหนด |
|   |                       | จะทำการเข้ารหัสแบบสุ่มข้อมูลผู้สมัครไม่ให้ทราบรายละเอียคของผู้สมัครกนดังกล่าวได้อีก   |
| - | ระยะเวลาจัคเก็บ (วัน) | คือระยะเวลาที่ข้อมูลจะคงอยู่ก่อนถูกเข้ารหัสแบบสุ่มไม่ให้สามารถตรวจสอบและแก้ไขได้อีก   |
| - | Email ผู้รับข้อมูล    | คือการกำหนด Email ของผู้ที่จะ ได้รับข้อมูลภายในระยะเวลา 3 วัน ก่อนที่จะมีการเข้ารหัส  |
|   |                       |                                                                                       |

โดยผู้ใช้งานสามารถกรอกรายละเอียดในช่องข้อความ และเพิ่มรูปภาพต่างๆ เสริมเข้าไปได้เช่นกัน ซึ่งเมื่อระบุรายละเอียด ข้อความนโยบายกรบถ้วนเรียบร้อยแล้ว ให้ทำการกดปุ่ม บันทึกข้อมูล

### กรณีต้องการแก้ไขเวอร์ชั่นนโยบาย

การแก้ไขเวอร์ชั่นนโยบายจะทำให้เฉพาะผู้สมักรใหม่จะต้องกดยอมรับนโยบายใหม่ที่เพิ่มเข้าไป แต่ผู้สมักรเดิมจะไม่ พบเจอหน้าจอให้ยอมรับนโยบายที่มีการกดแก้ไข โดยมีวิธีการดังต่อไปนี้

#### วิธีการบันทึกข้อมูล

เข้าหน้าจอ ตั้งก่าระบบ → กลิกเมนู นโยบายข้อมูลส่วนบุกกล → กลิกปุ่ม รายละอียค ที่กอลัมท์ ข้อกวามนโยบาย ของ รายการนโยบายข้อมูลส่วนบุกกล ผู้สมักร → กลิกรายการ เลขเวอร์ชั่น ที่ต้องการแก้ไข

| นโยบายข้อมูลส่วนบุคคล |                |                     |                     |                         |  |  |  |
|-----------------------|----------------|---------------------|---------------------|-------------------------|--|--|--|
|                       |                |                     |                     | ค้นหา                   |  |  |  |
| ลำดับ                 | 11             | ชื่อนโยบาย          | <b>ไ1้</b> ข้อความเ | มกเลิก ข้อความนโยบาย    |  |  |  |
| 1                     | นโยบายข้อมูลส่ | ่วนบุคคล ผู้สมัคร   | รายละเ              | อียด รายละเอียด         |  |  |  |
| 2                     | นโยบายข้อมูลส่ | ี่ว่านบุคคล พนักงาน | รายละเ              | มียด <b>รายละเอีย</b> ด |  |  |  |
| แสดงหน้า 1 ทั้งหร     | มด 1 หน้า      |                     |                     |                         |  |  |  |

| เว | อร์ชั่นนโยบาย    | [นโยบายข้อมูลส่วนบุคคล ผู้สม | มัคร] |                  |       |          |
|----|------------------|------------------------------|-------|------------------|-------|----------|
|    | + เพิ่มเวอร์ชั้น |                              |       |                  | ด้นหา |          |
|    | ใช้งาน           | ่∤1 เลขเวอร์ชั่น             | lt    | วันที่ประกาศใช้  | It    | ลบข้อมูล |
|    |                  | <u>นยา</u>                   |       | 13/07/2564 16:30 |       | Û        |
|    |                  | <u>นยบ.ผส.64.005</u>         |       | 13/07/2564 11:40 |       | Û        |

| EBP_2103001_UM.docx | Revised 4 : 05/04/22      | บทที่ 1 การตั้งค่าระบบ 1 - 15 |
|---------------------|---------------------------|-------------------------------|
| Date: 06/04/2022    | E-Business Plus Co., Ltd. | @Copyright Version 4:2016     |

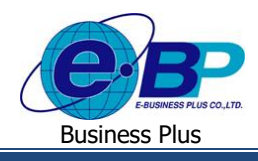

จากนั้นจึงจะปรากฏหน้าต่างเวอร์ชั่นนโยบายให้ทำการแก้ไข ด้วยวิธีการเดียวกันกับตอนที่ทำรายการเพิ่มเติมเวอร์ชั่น นโยบาย ซึ่ง วันที่ประกาศใช้ และเวลา จะเป็นตัวกำหนด นโยบายที่เก้ไข ให้แสดงให้ผู้สมัครเห็นนโยบายนี้

### กรณีต้องการลบเวอร์ชั่นนโยบาย

การถบเวอร์ชั่นนโยบายจะมีผลกระทบในกรณีที่เวอร์ชั่นนโยบายล่าสุดถูกลบ ผู้สมัครใหม่จะได้รับข้อความนโยบายเวอร์ ชั่นที่มีวันที่ประกาศใช้เก่ากว่ารองลงมาแทน

### วิธีการบันทึกข้อมูล

เข้าหน้าจอ ตั้งค่าระบบ → คลิกเมนู นโยบายข้อมูลส่วนบุคคล → คลิกปุ่ม รายละอียค ที่คอลัมท์ ข้อความนโยบาย ของ รายการนโยบายข้อมูลส่วนบุคคล ผู้สมัคร → คลิกปุ่ม <sup>1</sup> หลังรายการเวอร์ชั่นนโยบายที่ต้องการลบ

### ข้อความยกเลิก และ ข้อความนโยบาย คืออะไร ต่างกันอย่างไร?

ข้อความยกเลิกจะเป็นข้อความที่ต้องการให้แสดงเมื่อผู้ใช้งาน/ผู้สมัคร/พนักงาน ทำการยกเลิกบัญชี (การยกเลิกบัญชีจะทำ การเข้ารหัสแบบสุ่มกับข้อมูลของผู้ยกเลิกในทันที) ในขณะที่ ข้อความนโยบายเป็นข้อความที่ต้องการให้แสดงซึ่งผู้สมัครต้องกด ยอมรับจึงจะไปต่อได้ (หากไมยอมรับ ระบบจะอ่านก่าย้อนหลับไปหน้าแรกของหน้าเว็บหรือหน้าลีอกอินทันที)

## การตั้งค่า สัญญาจ้างงาน

โดยปกติ ผู้ใช้งานสามารถ อัพโหลดไฟล์ PDF เอกสารสัญญาจ้างงานของตนเองเพื่อให้ผู้สมัครเซ็นสัญญาออนไลน์ได้ แต่บน หน้าเว็บ E-recruit เองก็มีเมนูสำหรับให้ผู้ใช้งานสามารถออกแบบหน้าตาเอกสารสัญญาจ้างงานที่ให้ผู้สมัครทำการเซ็นขึนขัน จากนั้น ผู้ใช้งานจึงทำการดาวน์โหลดหรือพิมพ์เอกสารดังกล่าวต่อไปได้

### ขั้นตอนการเพิ่มสัญญาจ้างงาน

### วิธีการบันทึกข้อมูล

เข้าหน้าจอ ตั้งค่าระบบ → คลิกเมนู ตั้งค่าสัญญาจ้างงาน → กคปุ่ม <sup>+ เพิ่มสัญญา</sup> →จะปรากฏหน้าจอให้ทำการระบุชื่อ เอกสาร ตามภาพคังต่อไปนี้

| สัญญาจ้างงาน |        | $(\mathbf{x})$ |
|--------------|--------|----------------|
| ชื่อเอกสาร   |        |                |
|              | ยกเล็ก | บันทึกข้อมูล   |

ให้ทำการระบุชื่อเอกสารที่ด้องการ แล้วกดปุ่ม บันทึกข้อมูล จะปรากฏชื่อเอกสารที่ทำการเพิ่มเติมเข้ามา ซึ่งผู้ใช้งานสามารถ กดที่ ชื่อเอกสาร เพื่อแก้ไข/เปลี่ยนแปลงชื่อเอกสาร ต่อมา ให้กดที่ปุ่ม <sup>รายละเอียด</sup> ของชื่อเอกสารที่ด้องการแก้ไข จะปรากฏ หน้าจอตามภาพต่อไปนี้

| EBP_2103001_UM.docx | Revised 4 : 05/04/22      | บทที่ 1 การตั้งค่าระบบ 1 - 16 |
|---------------------|---------------------------|-------------------------------|
| Date: 06/04/2022    | E-Business Plus Co., Ltd. | @Copyright Version 4:2016     |

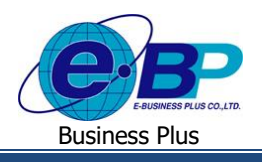

| + เพิ่มเนื้อหาสัญญา | + เพิ่มหัวเอกสาร | + เพิ่มท้ายเอกสาร | Q แสดงด้วอย่าง        | ด้นหา    |
|---------------------|------------------|-------------------|-----------------------|----------|
| รียง                | รายการ           |                   |                       | ลบข้อมูล |
|                     |                  |                   | Nothing found - sorry |          |

ผู้ใช้งานสามารถทำรายการ <mark>+ เพิ่มเนื้อหาสัญญา</mark> + เพิ่มหัวเอกสาร + เพิ่มท้ายเอกสาร ้สัญญาจ้างงานที่จะสร้างขึ้นได้ โดยรายละเอียดแต่ละหัวข้อมีดังนี้

- ้ คือการเพิ่มข้อมูลเนื้อหาหลักของเอกสารสัญญาส่วนกลางหน้ากระดาษ เพิ่มเนื้อหาสัญญา เพิ่มหัวเอกสาร คือการเพิ่มรายละเอียดข้อมูลคำนำหรือเกริ่นนำแถบบนของหน้ากระคาษ
- เพิ่มท้ายเอกสาร

้ คือการเพิ่มรายละเอียดข้อมูลที่ต้องการไว้ด้านท้ายของหน้ากระดาษ

้สำหรับรายการ หัวเอกสาร และ ท้ายเอกสาร จะส่งผลเหมือนกันทุกหน้าเอกสาร แต่เนื้อหาสัญญา หากกคเพิ่มเนื้อหา ้สัญญาต่อไป จะเป็นการเพิ่มรายละเอียดในหน้าที่ 2 ของเนื้อหาสัญญา ซึ่งผู้ใช้งานสามารถกดปุ่มแสดงตัวอย่างเพื่อประกอบการ ้ตัดสินใจได้ว่าจะจัดหน้าเอกสารอย่างไรให้ตรงตามกวามต้องการโดยหากมีส่วนใดที่ผิดพลาด ผู้ใช้งานสามารถทำการ แก้ไขข้อมูล และทำการลบส่วนที่ไม่ต้องการแล้วออกด้วยการกดปุ่ม 🔲 เพื่อลบข้อมูล

## การตั้งค่า นำเข้าข้อมูลผู้สมัคร

ในส่วนนี้จะเป็นการกำหนดค่าให้มีการ ซิงค์อีเมลแอดเดรสที่ต้องการ เพื่อให้ E-Recruit ทำการดึงรายละเอียดอีเมลจากเว็บ JobThai, JobBKK เข้ามากัดกรองเพื่อนำเข้าในหน้าเว็บ E-Recruit ได้ โดยจะแบ่งเป็น 3 ส่วนหลักๆ ในหน้าจอการตั้งก่านึ

| ตั้งค่าชิงค์     |                |   |
|------------------|----------------|---|
| ซิงค์อัตโนมัติ   |                |   |
| วันที่เริ่มทำงาน | 17/03/2565     | Ē |
| เวลาเริ่มทำงาน   | 15:00          | Ŭ |
| ทำซ้ำ (วัน)      | 1              |   |
|                  | 🖺 บันทึกข้อมูล |   |

#### การตั้งค่าซิงค์ข้อมล

้ส่วนนี้เป็นการกำหนดว่าจะต้องการให้ระบบทำการดึงรายละเอียดอีเมลที่ตั้งค่าไว้อย่างไร

| EBP_2103001_UM.docx | Revised 4 : 05/04/22      | บทที่ 1 การตั้งค่าระบบ 1 - 17 |
|---------------------|---------------------------|-------------------------------|
| Date: 06/04/2022    | E-Business Plus Co., Ltd. | @Copyright Version 4:2016     |

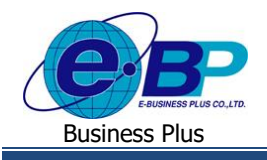

- ซิงค์อัตโนมัติ
- วันที่เริ่มทำงาน
- เวลาเริ่มทำงาน
- ทำซ้ำ (วัน)

คือการกำหนดให้ E-Recruit ทำการดึงข้อมูลอีเมลจากเวป Job ต่างๆ อัตโนมัติ คือ วันที่ ที่ต้องการให้หน้าเว็บเริ่มทำการดึงข้อมูลแบบอัตโนมัติ คือ เวลาที่ต้องการให้หน้าเว็บเริ่มการดึงข้อมูลแบบอัตโนมัติ คือการกำหนดว่าต้องการให้มีการดึงเวลาซ้ำอีกครั้งในระยะเวลาอีกกี่วัน

### 2. การตั้งค่าข้อมูลการเชื่อมเว็บสมัครงาน

ส่วนนี้เป็นการกำหนดว่าจะเพิ่ม E-mail Address ใดบ้างที่จะมีหน้าที่ให้ Bot ของ E-Recruit ทำการกรองหาอีเมลจาก JobBKK หรือ JobThai เพื่อดึงเข้าสู่ตัวระบบ E-Recruit

| ้อมูลเชื่อม | มูลเชื่อมเว็บสมัครงาน |            |                  |            | 🕒 ເໜື່ |
|-------------|-----------------------|------------|------------------|------------|--------|
|             | ลำดับ                 | ชื่อ       | บันทึกล่าสุด     | สถานะ      |        |
| Ø           | 1                     | mail bplus | 30/03/2565 16:34 | เปิดใช้งาน | Û      |
| Ø           | 2                     | peet gmail | 30/03/2565 16:28 | ปิดใช้งาน  | Û      |
| Ø           | 3                     | Kan gmail  | 30/03/2565 16:28 | ปิดใช้งาน  | Û      |
| Ø           | 4                     | Peet Bplus | 30/03/2565 16:28 | ปิดใช้งาน  | Û      |
|             |                       |            |                  |            |        |

### วิธีการบันทึกข้อมูล

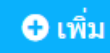

กดเพื่อเพิ่มรายละเอียดข้อมูลอีเมลที่จะทำการซิงก์กับระบบ E-Recruit

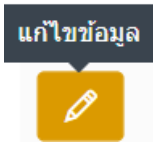

กดเพื่อทำการแก้ไข/ปรับปรุงรายการอีเมลที่ได้เพิ่มเพื่อซิงก์ข้อมูลไว้ก่อนหน้านี้

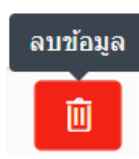

กดเพื่อลบรายการอีเมลที่ทำการซิงค์เอาไว้

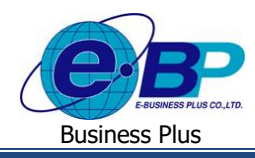

| ข้อมูลเชื่อมเว็บสมัครงาน |                                      |          |        |
|--------------------------|--------------------------------------|----------|--------|
|                          |                                      |          |        |
| Name                     |                                      |          |        |
| Hostname                 | pop.gmail.com                        |          |        |
| Account                  | test@gmail.com                       |          |        |
| Password                 |                                      |          | ø      |
| Port                     | 995                                  |          |        |
| SSL                      |                                      |          |        |
| Status                   |                                      |          |        |
|                          | #ระบบจะ Sync ข้อมูลอีเมล 7 วันล่าสุด |          |        |
|                          |                                      |          |        |
| Test Sync Email          |                                      | ยกเลิก 1 | บันทึก |

- ้คือการกำหนดชื่อของการตั้งค่าการซิงค์กบัอีเมลนี้ Name คือการระบุ Host ของ web mail นั้น ๆ เช่น outlook.office365.com หรือ pop.gmail.com Hostname คือการระบุ ชื่อ Account ของอีเมลที่ต้องการ Sync เช่น support payroll@businessplus.co.th Account ้ คือการระบุรหัสผ่านของ Account ที่กำหนดไว้ในข้อก่อนหน้า Password คือการระบุ PORT ของ Hostname นั้น ๆ เช่น Gmail Port = 995 Port คือการระบุว่า Hostname นี้ต้องเข้ารหัสความปลอดภัย Socket security layer หรือไม่ SSL ้คือการระบุว่า อีเมลนี้เปิดใช้งาน หรือปิดไว้อยู่ Status เป็นการทดสอบการเชื่อมต่อกับอีเมล หากการตั้งค่าทั้งหมดถูกต้องจะแจ้งว่า Email ใช้งานได้ Test Sync Email
- การตั้งค่าโครงสร้างเชื่อมโยง

| โครงสร้างเชื่อมโยง |                                     | 🛛 เพิ่ม          |
|--------------------|-------------------------------------|------------------|
| สถานะ              | ชื่อ                                | วันที่นำเข้า     |
| เปิดใช้งาน         | EmailRegisterDLL_20220314.dll       | 17/03/2565 14:10 |
| ปิดใช้งาน          | EmailRegisterDLL_20220314_Error.dll | 17/03/2565 14:09 |
| ปิดใช้งาน          | EmailRegisterDLL_20220303.dll       | 03/03/2565 13:22 |
|                    |                                     |                  |

ส่วนนี้ทางฝ่าย Support จะคำเนินการส่งไฟล์ DII เพื่อให้ลูกค้ากค <sup>⊂ เพิ่ม</sup> เพื่อ Browse ไฟล์เข้าไปอัพเคททุกครั้ง

| EBP_2103001_UM.docx | Revised 4 : 05/04/22      | บทที่ 1 การตั้งเ | ข่าระบบ 1 - 19 |
|---------------------|---------------------------|------------------|----------------|
| Date: 06/04/2022    | E-Business Plus Co., Ltd. | @Copyright       | Version 4:2016 |